## IT Essentials 5.0

# 5.5.1.9 Lab - Schedule a Task Using the GUI and the at command in Windows XP

# Introduction

Print and complete this lab.

In this lab, you will schedule a task using the Windows XP GUI and schedule a task in a cmd window using the **at** command.

# **Recommended Equipment**

• A computer running Windows XP

#### Step 1

Log on to Windows as an administrator.

#### Choose Start > Control Panel > Scheduled Tasks.

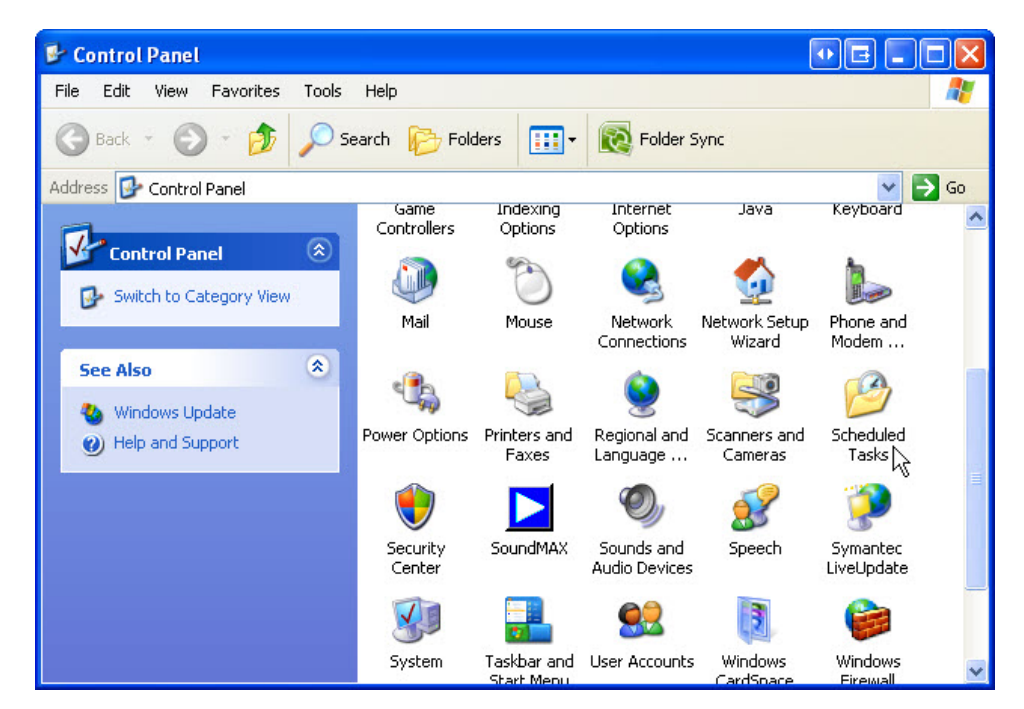

#### Step 2

The "Performance and Maintenance" window opens.

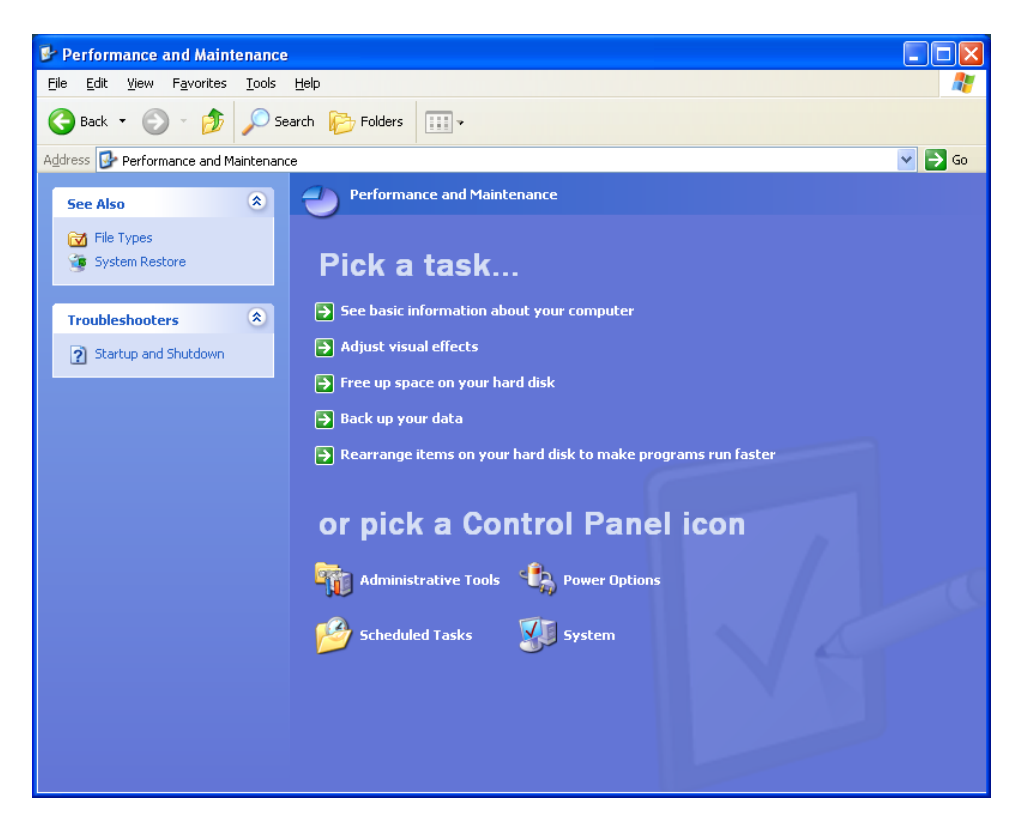

Click Scheduled Tasks.

#### Step 3

The "Scheduled Tasks" window appears.

| 🖴 Scheduled Tasks                     |                     |          |               |               |          |
|---------------------------------------|---------------------|----------|---------------|---------------|----------|
| <u>File Edit View Favorites Iools</u> | Advagced Help       |          |               |               | <b>1</b> |
| 🌀 Back 🔹 🌍 🕤 🏂 🔎 S                    | earch 🥟 Folders 🛄 🗸 |          |               |               |          |
| Address 🙆 Scheduled Tasks             |                     |          |               |               | 💌 🔁 Go   |
|                                       | Name 🔺              | Schedule | Next Run Time | Last Run Time | Status   |
| Other Places 🙁                        | Add Scheduled Task  |          |               |               |          |
| 🚱 Control Panel                       |                     |          |               |               |          |
| My Documents                          |                     |          |               |               |          |
| 3 My Notwork Haces                    |                     |          |               |               |          |
| Details                               |                     |          |               |               |          |
|                                       |                     |          |               |               |          |
|                                       |                     |          |               |               |          |
|                                       |                     |          |               |               |          |
|                                       |                     |          |               |               |          |
|                                       |                     |          |               |               |          |
|                                       |                     |          |               |               |          |
|                                       |                     |          |               |               |          |
|                                       |                     |          |               |               |          |
|                                       |                     |          |               |               |          |
|                                       |                     |          |               |               |          |
|                                       |                     |          |               |               |          |
|                                       |                     |          |               |               |          |
|                                       | <                   | Ш        |               |               | >        |

Double-click Add Scheduled Task.

# Step 4

The "Scheduled Task Wizard" window opens.

| Scheduled Task Wiza | rd 🛛 🔀                                                                                         |
|---------------------|------------------------------------------------------------------------------------------------|
|                     | This wizard helps you schedule a task for Windows<br>to perform.                               |
| 10                  | You select the program you want Windows to run,<br>and then schedule it for a convenient time. |
|                     | Click Next to continue.                                                                        |
|                     | < Back Next > Cancel                                                                           |

#### Click Next.

Scroll down the Application window, and then select **Disk Cleanup**.

| Scheduled Task Wizar | d                                                                                                    |                              | × |
|----------------------|----------------------------------------------------------------------------------------------------|------------------------------|---|
|                      | Click the program you want Window<br>To see more programs, click Browse                                                                                                    | s to run.                    |   |
|                      | Application                                                                                                    | Version                      | ^ |
| M                    | 🔤 Command Prompt                                                                                                    | 5.1.2600.218                 |   |
|                      | <ul> <li>Connection Manager Adminis</li> <li>Data Sources (ODBC)</li> <li>DHCP</li> <li>Digital Certificate for VBA Pro</li> <li>Disk Cleanup</li> <li>Disk Cleanup</li> </ul> | 3.525.1117.0<br>6.00.2900.21 | > |
|                      |                                                                                                    | Browse.                      |   |
|                      | < <u>B</u> ack <u>N</u> ext >                                                                                                    | Cancel                       |   |

Click Next.

Type **Disk Cleanup** in the "Type a name for this task." field.

Select the Weekly radio button.

| Image: Type a name for this task. The task name can be the same name as the program name.         Disk Cleanup         Perform this task: |
|----------------------------------------------------------------------------------------------------|
| <ul> <li>Daily</li> <li>Weekly</li> <li>Monthly</li> <li>Dne time only</li> <li>When my computer starts</li> </ul>                        |
| <pre></pre>                                                                                                    |

Click Next.

Use the scroll buttons in the "Start time:" field to select "6:00 PM".

Use the scroll buttons in the "Every \_ weeks" field to select "1".

Check the "Wednesday" check box.

| Scheduled Task Wizar | d                                                                                                    | × |
|----------------------|----------------------------------------------------------------------------------------------------|---|
|                      | Select the time and day you want this task to start. Start time: G:00 PM C Every 1 weeks Select the day(s) of the week below: Monday Thursday Thursday Friday Saturday Saturday Sunday |   |
|                      | < <u>B</u> ack <u>N</u> ext > Cancel                                                                                                    |   |

Click Next.

Enter your username and password in the appropriate fields.

Click Next.

| Scheduled Task Wizard 🛛 🛛 🔀 |                                                         |                                                |   |  |  |  |
|-----------------------------|---------------------------------------------------------|------------------------------------------------|---|--|--|--|
|                             | Enter the name and pass<br>run as if it were started by | sword of a user. The task will<br>y that user. |   |  |  |  |
| 4                           | Enter the user n <u>a</u> me:                           | Bob                                            |   |  |  |  |
|                             | Enter the password:                                     | •••••                                          |   |  |  |  |
|                             | <u>C</u> onfirm password:                               | •••••                                          |   |  |  |  |
|                             | If a password is not enter<br>not run.                  | red, scheduled tasks might                     |   |  |  |  |
|                             | < <u>B</u> ack                                          | Next > Cancel                                  | ) |  |  |  |

The "You have successfully scheduled the following task:" window appears.

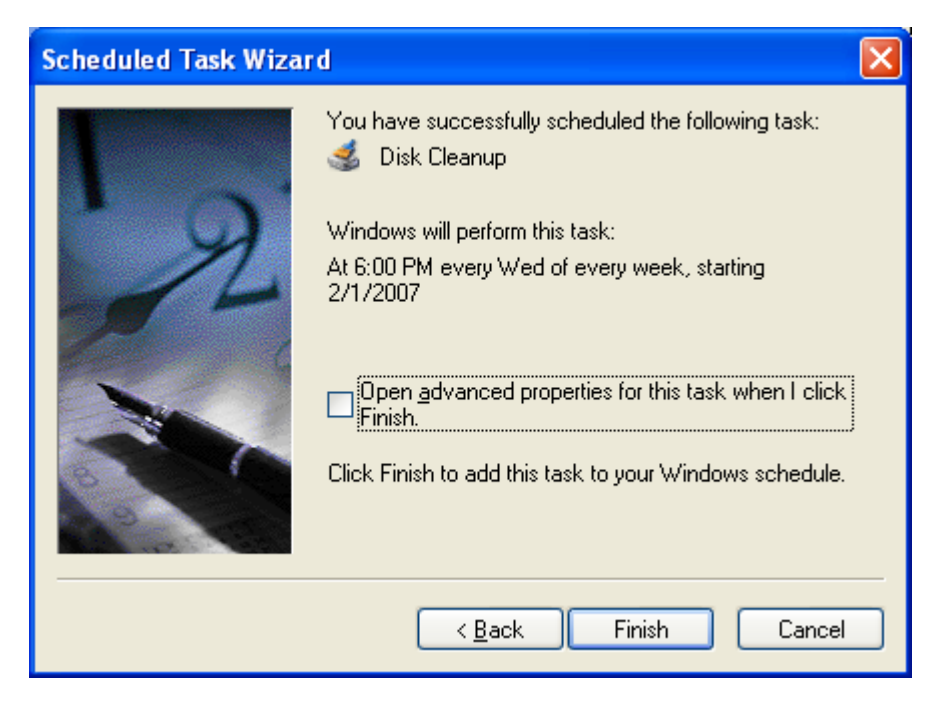

Click Finish.

### Step 5

The scheduled task that you created appears in the "Scheduled Tasks" window.

|                         |                                                             | 1 11 1                        |                  |               |               |        |
|-------------------------|-------------------------------------------------------------|-------------------------------|------------------|---------------|---------------|--------|
| ie Edit View Favorites  | Toois wanat                                                 | īcea Helb                     |                  |               |               |        |
| 🕃 Back 🔹 🚫 🕤 🏂          | Search                                                      | Folders                       |                  |               |               |        |
| dress 🙆 Scheduled Tasks |                                                             |                               |                  |               |               | ▼ ∋    |
|                         | Nam                                                         | •                             | Schedule         | Next Run Time | Last Run Time | Status |
| Other Places            | <ul> <li>Ad</li> <li>Ad</li> <li>Ad</li> <li>Dis</li> </ul> | d Scheduled Task<br>k Cleanup | At 6:00 PM every | 6:00:00 PM    | Never         |        |
| Details                 | *                                                           |                               |                  |               |               |        |
|                         |                                                             |                               |                  |               |               |        |
|                         |                                                             |                               |                  |               |               |        |
|                         |                                                             |                               |                  |               |               |        |
|                         |                                                             |                               |                  |               |               |        |
|                         |                                                             |                               |                  |               |               |        |

#### Step 6

Choose Start > Run.

Type **cmd**, and then click **OK**.

The "C:\WINDOWS\System32\cmd.exe" window opens.

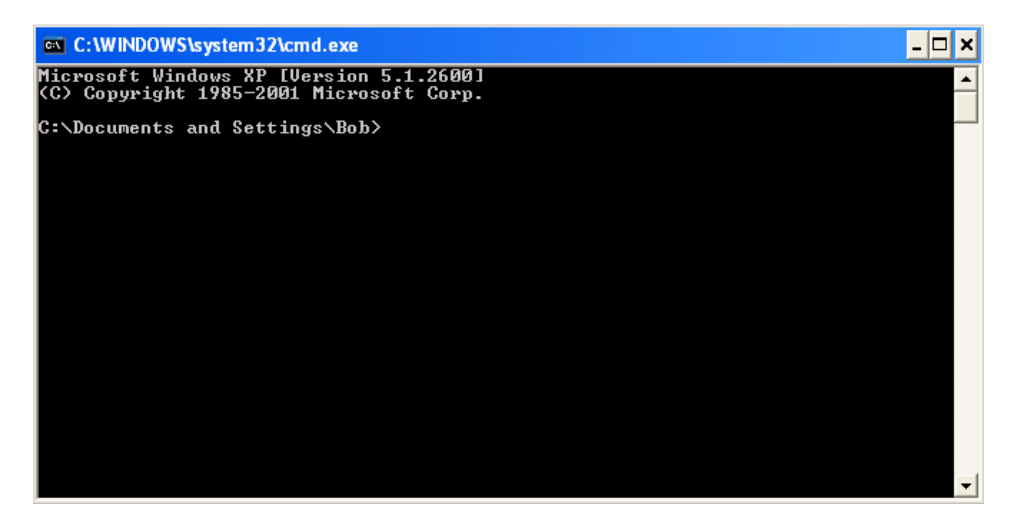

Type **at/?**, and then press the **Enter** key.

The options for the **at** command are displayed.

| C:\WINDOWS\system                                                          | 132\cmd.exe _ 🗖 🗙                                                                                                    | ] |  |  |  |  |  |
|----------------------------------------------------------------------------|----------------------------------------------------------------------------------------------------|---|--|--|--|--|--|
| Microsoft Windows }<br>(C) Copyright 1985–                                 | XP [Version 5.1.2600]<br>-2001 Microsoft Corp.                                                                                                    | Ī |  |  |  |  |  |
| H:\>C:                                                                     | :\>C:                                                                                                    |   |  |  |  |  |  |
| C:\>at /?<br>The AT command sche<br>a specified time ar<br>the AT command. | :-\\at /?<br>The AT command schedules commands and programs to run on a computer at<br>a specified time and date. The Schedule service must be running to use<br>the AT command. |   |  |  |  |  |  |
| AT [\\computername]<br>AT [\\computername]<br>[ /EVERY:date[,              | ] [ [id] [/DELETE] ¦ /DELETE [/YES]]<br>] time [/INTERACTIVE]<br>] ¦ /NEXT:date[,]] "command"                                                                                    |   |  |  |  |  |  |
| \\computername                                                             | Specifies a remote computer. Commands are scheduled on the<br>local computer if this parameter is omitted.                                                                       |   |  |  |  |  |  |
| ıα<br>∕delete                                                              | is an identification number assigned to a scheduled<br>command.<br>Cancels a scheduled command. If id is omitted, all the                                                        |   |  |  |  |  |  |
| ⁄yes                                                                       | scheduled commands on the computer are canceled.<br>Used with cancel all jobs command when no further<br>confirmation is desired                                                 |   |  |  |  |  |  |
| time<br>⁄interactive                                                       | Specifies the time when command is to run.<br>Allows the job to interact with the desktop of the user<br>when is lowerd are the time the islaming                                |   |  |  |  |  |  |
| /every:date[,]                                                             | Mus is logged on at the time the job runs.<br>Runs the command on each specified day(s) of the week or<br>month. If date is omitted, the current day of the month                |   |  |  |  |  |  |
| /next:date[,]                                                              | is assumed.<br>Runs the specified command on the next occurrence of the<br>day (for example, next Thursday). If date is omitted, the<br>ourmost day of the mosth is accurred     |   |  |  |  |  |  |
| "command"                                                                  | Is the Windows NT command, or batch program to be run.                                                                                                    |   |  |  |  |  |  |
| €:\>                                                                       |                                                                                                    |   |  |  |  |  |  |
|                                                                            | -                                                                                                    | ] |  |  |  |  |  |

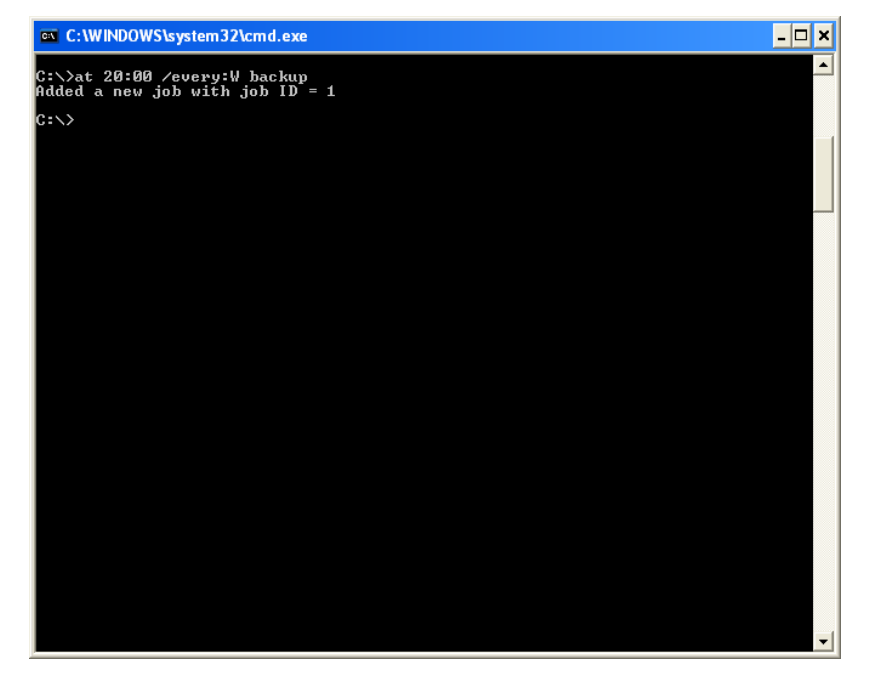

Type at 20:00 /every:W backup.

Note that the time must be military time.

"Added a new job with job ID = 1" is displayed.

Type at \\computername. For example at \\labcomputer.

The scheduled job appears.

| <b>∞</b> C:\W | /INDO\ | WS\system32\cmd.exe |         |              | - 🗆 | × |
|---------------|--------|---------------------|---------|--------------|-----|---|
| Status        | I D    | Day                 | Time    | Command Line |     | • |
|               | 1      | Each W              | 8:00 PM | հаскир       |     |   |
| C:\>          |        |                     |         |              |     |   |
|               |        |                     |         |              |     |   |
|               |        |                     |         |              |     |   |
|               |        |                     |         |              |     |   |
|               |        |                     |         |              |     |   |
|               |        |                     |         |              |     |   |
|               |        |                     |         |              |     |   |
|               |        |                     |         |              |     |   |
|               |        |                     |         |              |     |   |
|               |        |                     |         |              |     |   |
|               |        |                     |         |              |     |   |
| ļ             |        |                     |         |              |     | - |

Which command would you enter to get the backup to run every Tuesday and Wednesday at 3:00 PM?

Type **exit**, and then press the **Enter** key.

# Step 7

Open the Scheduled Tasks window.

The task created using the at command is listed in the window.

| 省 Scheduled Tasks                                                     |                                   |                  |               |               |        |
|-----------------------------------------------------------------------|-----------------------------------|------------------|---------------|---------------|--------|
| <u>File Edit View Favorites Too</u>                                   | ls Adva <u>n</u> ced <u>H</u> elp |                  |               |               |        |
| 🕒 Back 🔹 🕥 🕤 🏂 🔎                                                      | Search 😥 Folders                  |                  |               |               |        |
| Address 🙆 Scheduled Tasks                                             |                                   |                  |               |               | 💌 ラ Go |
|                                                                       | Name 🔺                            | Schedule         | Next Run Time | Last Run Time | Status |
| Other Places (*<br>Control Panel<br>My Documents<br>My Network Places | Add Scheduled Task                | At 8:00 PM every | 8:00:00 PM    | Never         |        |
| Details 😵                                                             |                                   |                  |               |               |        |
|                                                                       |                                   |                  |               |               |        |
|                                                                       |                                   |                  |               |               |        |
|                                                                       |                                   |                  |               |               |        |
|                                                                       |                                   |                  |               |               |        |
|                                                                       | <                                 |                  |               |               | 2      |

# Step 8

Right-click your scheduled task.

Choose File > Delete.

The "Confirm File Delete" window appears.

| Confirm | File Delete                                                 |
|---------|-------------------------------------------------------------|
| 1       | Are you sure you want to send 'At1.job' to the Recycle Bin? |
|         | Yes No                                                      |

Click Yes.

The task created using the at command is removed from the scheduled tasks window.

| 🖴 Scheduled Tasks                                              |                     |          |                             |         |
|----------------------------------------------------------------|---------------------|----------|-----------------------------|---------|
| <u>File E</u> dit <u>View</u> F <u>a</u> vorites <u>T</u> ools | Advanced Help       |          |                             | <b></b> |
| 🚱 Back 👻 🕥 🕤 🏂 🔎 Se                                            | earch 😥 Folders 🛄 🕶 |          |                             |         |
| Address 🙆 Scheduled Tasks                                      |                     |          |                             | 💌 🄁 Go  |
|                                                                | Name 🔺              | Schedule | Next Run Time Last Run Time | Status  |
| Other Places 🙁                                                 | Add Scheduled Task  |          |                             |         |
| Control Panel                                                  |                     |          |                             |         |
| My Documents                                                   |                     |          |                             |         |
| 😼 My Network Places                                            |                     |          |                             |         |
|                                                                |                     |          |                             |         |
| Details                                                        |                     |          |                             |         |
|                                                                |                     |          |                             |         |
|                                                                |                     |          |                             |         |
|                                                                |                     |          |                             |         |
|                                                                |                     |          |                             |         |
|                                                                |                     |          |                             |         |
|                                                                |                     |          |                             |         |
|                                                                |                     |          |                             |         |
|                                                                |                     |          |                             |         |
|                                                                |                     |          |                             |         |
|                                                                |                     |          |                             |         |
|                                                                |                     |          |                             |         |
|                                                                |                     |          |                             |         |
|                                                                | <                   |          |                             | 2       |